آموزش نصب Cisco Any Connect در سیستم عامل IOS

مرحله اول : وارد App Store شوید و کلمه AnyConnect سرچ کنید. و طبق تصویر زیر برنامه را نصب کنید.

| Search                                                                                                    | Cisco Secure                                                                 | Client       |  |
|----------------------------------------------------------------------------------------------------|------------------------------------------------------------------------------|--------------|--|
| $\bigcirc$                                                                                                    | Cisco Secure                                                                 | Client       |  |
|                                                                                                    | Open                                                                         |              |  |
|                                                                                                    | open                                                                         | Û            |  |
| 111 RATINGS                                                                                                    | AGE CHA                                                                      | RT DEVELOPER |  |
| 3.1<br>***☆☆                                                                                                    | 4+ No.1<br>Years Old Busin                                                   | 17 Cisco     |  |
| What's New                                                                                                    | >                                                                            |              |  |
| /ersion 516107                                                                                                    |                                                                              | 1mo ago      |  |
|                                                                                                    |                                                                              |              |  |
|                                                                                                    |                                                                              |              |  |
| 9:42                                                                                                    | (♥ ♥ )h.                                                                     |              |  |
| 9:42<br>Cisco Secu                                                                                                    | ut 🗢 🕐                                                                       |              |  |
| 9:42<br>Cisco Secu<br>Promany VIPTUAL PREVATE NO                                                                                                    | ut 🗢 🌖<br>re Client<br>Etwork                                                |              |  |
| 9:42<br>Cisco Secu<br>Pressary Vietual: Pressary Vietual:<br>AnyConnect VPN<br>Connections                                                                                                    | иt Ф Ф<br>re Client<br>Etwork<br>VPN-TLS-Americas >                          |              |  |
| P-42     Sree     Cisco Snor     Cisco Snor     AryConnect VPN     Connections     Details                                                                                                    | ut 🗶 🖈<br>re Gilent<br>Tribook<br>VPR-TLS-Americas ><br>Connected >          |              |  |
| Preview Preview Previe | vet Content<br>Pre Client<br>Pre Client<br>VPN-TLS-Americae ><br>Connected > |              |  |

**مرحله دوم :** بعد از نصب برنامه، برنامه را اجرا کنید. با تصویری مثل تصویر زیر مواجه خواهید شد.

| 16:57           | <b>.</b>         | <b>?</b> ₿ |  |  |
|-----------------|------------------|------------|--|--|
|                 |                  |            |  |  |
| Cisco Sec       | ure Client       |            |  |  |
| PRIMARY VIRTUAL | PRIVATE NETWORK  |            |  |  |
| AnyConnect VPN  |                  |            |  |  |
| Connections     | Select Conner    | ction >    |  |  |
| Details         | Disconne         | cted >     |  |  |
|                 |                  |            |  |  |
|                 |                  |            |  |  |
|                 |                  |            |  |  |
|                 |                  |            |  |  |
|                 |                  |            |  |  |
|                 |                  |            |  |  |
|                 |                  |            |  |  |
|                 |                  |            |  |  |
|                 |                  |            |  |  |
|                 | ılıılı.<br>cısco |            |  |  |
| Home Setting:   | s Diagnostics    | About      |  |  |

| Block خاموش كنيد. | Setting بروید و گزینه | ، طبق تصویر زیر به قسمت | مرحله سوم : در این مرحله |
|-------------------|-----------------------|-------------------------|--------------------------|
|-------------------|-----------------------|-------------------------|--------------------------|

|                   | 16:58                                                                   | ul 🗢 🖬                               |                  |                        |
|-------------------|-------------------------------------------------------------------------|--------------------------------------|------------------|------------------------|
|                   | Settings                                                                |                                      |                  |                        |
|                   | External Control                                                        | Disabled 🗸                           |                  |                        |
|                   | 2 Block Untrusted Servers                                               |                                      |                  |                        |
|                   | VPN FIPS Mode                                                           | 0                                    |                  |                        |
|                   | Check Certificate Revocatio                                             | an O                                 |                  |                        |
|                   | Strict Certificate Trust Mode                                           | e O                                  |                  |                        |
|                   | your system administrator. Please<br>cannot be modified if they are con | note Settings (j)<br>figured by MDM. |                  |                        |
|                   |                                                                         |                                      |                  |                        |
|                   |                                                                         |                                      |                  |                        |
|                   |                                                                         |                                      |                  |                        |
|                   |                                                                         |                                      |                  |                        |
|                   |                                                                         |                                      |                  |                        |
|                   |                                                                         |                                      |                  |                        |
|                   |                                                                         |                                      |                  |                        |
|                   |                                                                         |                                      |                  |                        |
|                   | n 1 🔯                                                                   | 0                                    |                  |                        |
|                   | Home Settings Di                                                        | agnostics About                      |                  |                        |
|                   |                                                                         |                                      |                  |                        |
| اضافه (ADD) شوید. | ک کنید تا وارد مرحله                                                    | ِينه مشخص شده کليا                   | این مرحله روی گز | <b>مرحله چهارم:</b> در |
|                   | 16:57                                                                   |                                      |                  |                        |
|                   | < Back VPN Connect                                                      | tions                                |                  |                        |
|                   |                                                                         |                                      |                  |                        |
|                   | Add VPN Connection                                                      |                                      |                  |                        |
|                   |                                                                         |                                      |                  |                        |
|                   |                                                                         |                                      |                  |                        |
|                   | VPN Server                                                              | <b></b>                              |                  |                        |
|                   |                                                                         |                                      |                  |                        |
|                   |                                                                         |                                      |                  |                        |
|                   |                                                                         |                                      |                  |                        |
|                   |                                                                         |                                      |                  |                        |
|                   |                                                                         |                                      |                  |                        |
|                   |                                                                         |                                      |                  |                        |
|                   |                                                                         |                                      |                  |                        |
|                   |                                                                         |                                      |                  |                        |
|                   |                                                                         |                                      |                  |                        |
|                   |                                                                         | -                                    |                  |                        |
|                   | Home Settings Di                                                        | agnostics About                      |                  |                        |
|                   | -                                                                       |                                      |                  |                        |

مرحله پنجم: در این مرحله طبق تصویر زیر در قسمت Description یک اسم دلخواه وارد کنید.

در قسمت Server Address یکی از سرورهای زیر را وارد کنید.

| ، مشتری میشود | تحويل | خريد | بعد از | سرور | آدرس |
|---------------|-------|------|--------|------|------|
|---------------|-------|------|--------|------|------|

| 17:49                                                                                                    | LTE 62               |
|----------------------------------------------------------------------------------------------------|----------------------|
| Cancel Add VPN Connection                                                                                                    | Save                 |
| Description iranovpn                                                                                                    |                      |
| Server Address s1.iranovpn.online                                                                                                    |                      |
| Certificate Auto                                                                                                    | omatic >             |
| App Rules                                                                                                    | >                    |
| Connect On Demand                                                                                                    |                      |
| TUNNEL PROTOCOL                                                                                                    |                      |
| Connect with IPsec                                                                                                    |                      |
| Only enable 'Connect with IPsec' if instructed t<br>your administrator. If the server is not configure<br>IPsec, you will not be able to connect. | a do so by<br>ad for |
|                                                                                                    |                      |
| asdfghj                                                                                                    | k I                  |
| c≻ z x c v b n                                                                                                    | m 🗵                  |
| 23 😂 . / .com                                                                                                    | done                 |
| •                                                                                                    |                      |

مرحله ششم : با موفقیت پروفایل شما ساخته شد، گزینه Back را بزنید تا به صفحه اصلی برنامه هدایت بشوید.

IRANO

مرحله هفتم : گزینه Connect بزنید. بعد از زدن گزینه کانکت گزینه Continue بزنید تا به صفحه username,password

| 17:49                                                                  | anii lite 🚱                                                       |
|------------------------------------------------------------------------|-------------------------------------------------------------------|
| isco Secur                                                             | e Client                                                          |
| PRIMARY VIRTUAL PRIV                                                   | ATE NETWORK                                                       |
| AnyConnect VPN                                                         | Sec. Star                                                         |
| Connections                                                            | iranovpn >                                                        |
| Details                                                                | Connecting >                                                      |
|                                                                        |                                                                   |
|                                                                        |                                                                   |
| Untrust<br>Cisco Secure Client cannot<br>Would you like to             | ed Server<br>verify the identity of iranovpn.<br>continue anyway? |
| Untrust<br>Cisco Secure Client cannot v<br>Would you like to<br>Ca     | ed Server<br>verify the identity of iranovpn.<br>continue anyway? |
| Untrust<br>Cisco Secure Client cannot<br>Would you like to<br>Ca<br>De | ed Server<br>verify the identity of iranovpn.<br>continue anyway? |

مرحله هشتم: حالا username که از سایت iran-vpn.com خریداری کردید و تحویل داده شده وارد کنید.

| 17:49            |                | 11 LTE 62 |  |
|------------------|----------------|-----------|--|
| Cancel           | Authentication | Connect   |  |
| Please enter you | ur username.   |           |  |
| Username:        | test           |           |  |
|                  |                |           |  |
|                  |                |           |  |
|                  |                |           |  |
|                  |                |           |  |
|                  |                |           |  |
|                  |                |           |  |
|                  |                |           |  |
|                  |                |           |  |
| q w e            | r t y u        | i o p     |  |
| a s d            | fghj           | k I       |  |
| ☆ z x            | c v b r        | n m 🗵     |  |
| 123              | space          | done      |  |
|                  |                |           |  |

**مرحله نهم:** در این قسمت پسورد خود را وارد کنید توجه داشته باشید که تمامی حروف و اعداد لاتین و کوچک وارد کنید و از انگلیسی بودن کیبورد گوشیتون مطمئن بشید.

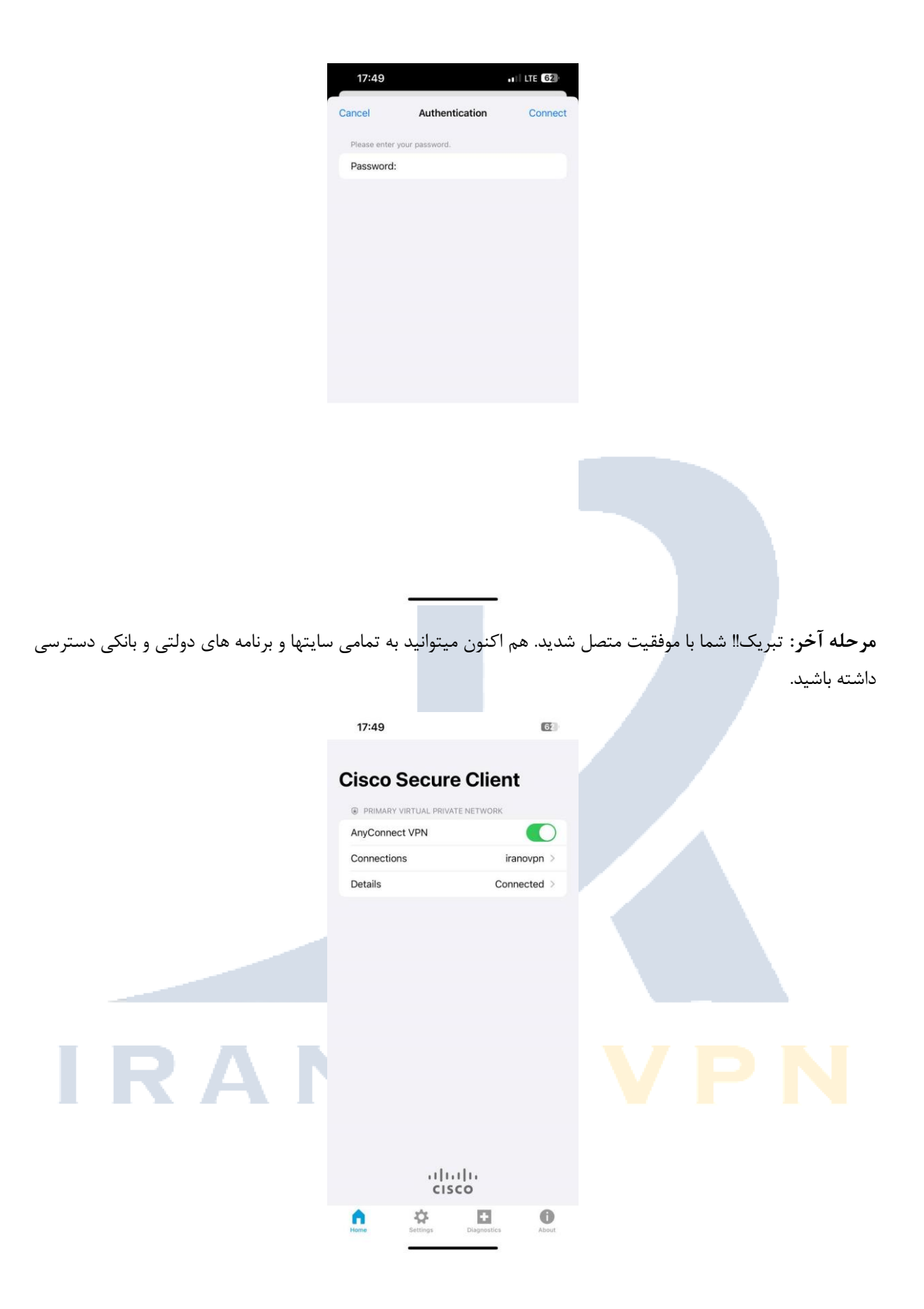